# ADIRAN NetVanta Unified Communications Technical Note

# Configuring the CounterPath X-Lite SIP Softphone

### Introduction

CounterPath X-Lite is a free Session Initiation Protocol (SIP)-based softphone that is interoperable with NetVanta Unified Communications products. X-Lite is not automatically detected or configured by the NetVanta Enterprise Communications Server, and therefore requires manual configuration for use with the UC server. This technical note describes the steps to configure the X-Lite client for use with the UC server.

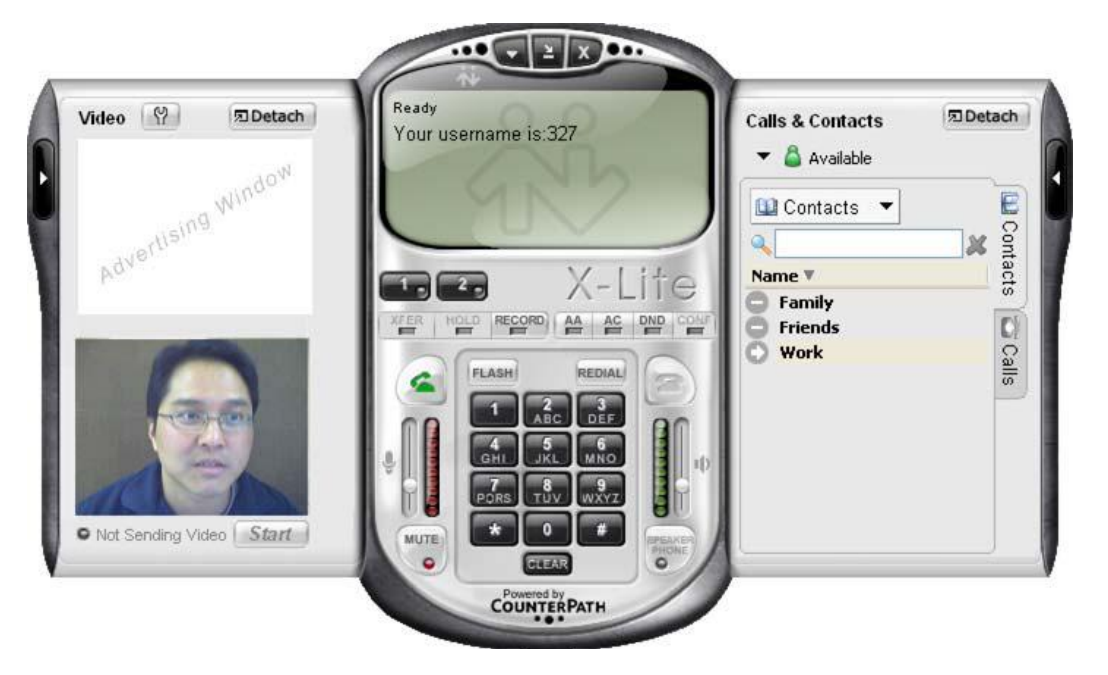

### **Configuring the Softphone**

### **Gathering Information**

#### To configure X-Lite, you need the following information:

Name Equivalent to the name of the identity you want to associate with X-Lite.

- **User Name** The SIP authentication identifier associated with the above identity. This is required by any SIP endpoint to register with the SIP private branch exchange (PBX).
- **Password** The SIP authentication password associated with the above identity. This is typically (but not always) the same value as your voicemail access PIN.

# Determining the Authentication ID and Password as the User (that owns the identity)

- 1. Launch the UC client.
- 2. Log in as the user you want to associate to the phone.
- 3. Take note of the identity name located in the **Identities** pane at bottom left portion of the menu (**User One** in this example).

| 🖏 User One [1001 on UC Server] |   |   | IJ |
|--------------------------------|---|---|----|
| Number of rings:               | 4 | ~ |    |

4. In the **Identities** pane, select the icon on the right to reveal the drop-down list, and select **SIP Authentication**.

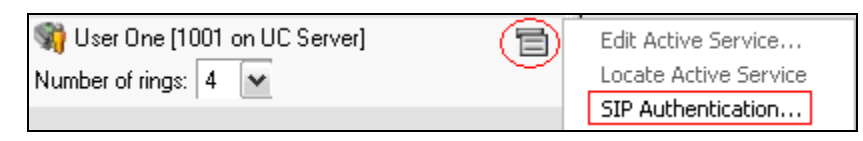

5. Record the **User/login name** and **Password** from the **SIP Authentication** dialog box. You will need them later when you configure the phone.

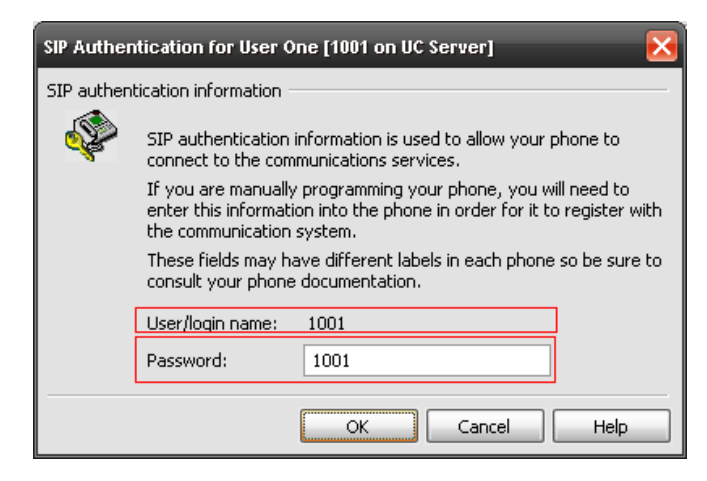

### Determining the Authentication ID and Password as the Administrator

- 1. Launch the UC client.
- 2. Log in as the admin user.
- 3. Select the Identities icon located in the Administration Navigation pane.
- 4. From the menu bar, select **View > Display Identities for all Profiles**.

| View Tools Help                     |                                      |  |  |
|-------------------------------------|--------------------------------------|--|--|
| ✓ <u>T</u> oolbar                   | ✓ <u>T</u> oolbar                    |  |  |
| <u>S</u> tatus Bar                  | <u>S</u> tatus Bar                   |  |  |
| Display Identities for all Profiles |                                      |  |  |
| Display all <u>U</u> ser D          | Display all <u>U</u> ser Data Tables |  |  |
| Go <u>B</u> ack                     | Alt+Left Arrow                       |  |  |
| ➡ Go <u>F</u> orward                | Alt+Right Arrow                      |  |  |
| 💋 <u>R</u> efresh F5                |                                      |  |  |
| 졎 Display Options                   |                                      |  |  |

- 5. Find the identity in the list that you want to use and double-click the entry.
- 6. In the **Identity** dialog box, select **SIP** Authentication.

| Identity     |                     |                      |  |  |  |  |
|--------------|---------------------|----------------------|--|--|--|--|
| General info | General information |                      |  |  |  |  |
| <b>1</b>     | Display name:       | User One             |  |  |  |  |
|              | Address:            | 1001                 |  |  |  |  |
|              | Number of rings:    | 4 SIP Authentication |  |  |  |  |
| Call answer  | ring                |                      |  |  |  |  |
| ٩            | Send caller to the  | Personal Assistant   |  |  |  |  |
|              |                     | OK Cancel Help       |  |  |  |  |

7. Record the **User/login name** and **Password** from the **SIP Authentication** dialog box. You will need them later when you configure the phone.

| SIP Authentication for User One [1001 on UC Server] |                                                                                                    |  |  |  |  |
|-----------------------------------------------------|----------------------------------------------------------------------------------------------------|--|--|--|--|
| SIP authen                                          | SIP authentication information                                                                                                    |  |  |  |  |
| \$                                                  | SIP authentication information is used to allow your phone to<br>connect to the communications services.                                                            |  |  |  |  |
|                                                     | If you are manually programming your phone, you will need to<br>enter this information into the phone in order for it to register with<br>the communication system. |  |  |  |  |
|                                                     | These fields may have different labels in each phone so be sure to consult your phone documentation.                                                                |  |  |  |  |
|                                                     | User/login name: 1001                                                                                                    |  |  |  |  |
|                                                     | Password: 1001                                                                                                    |  |  |  |  |
|                                                     | OK Cancel Help                                                                                                    |  |  |  |  |

### Adding a SIP Account

The figure below shows the CounterPath X-Lite client when it is run for the first time.

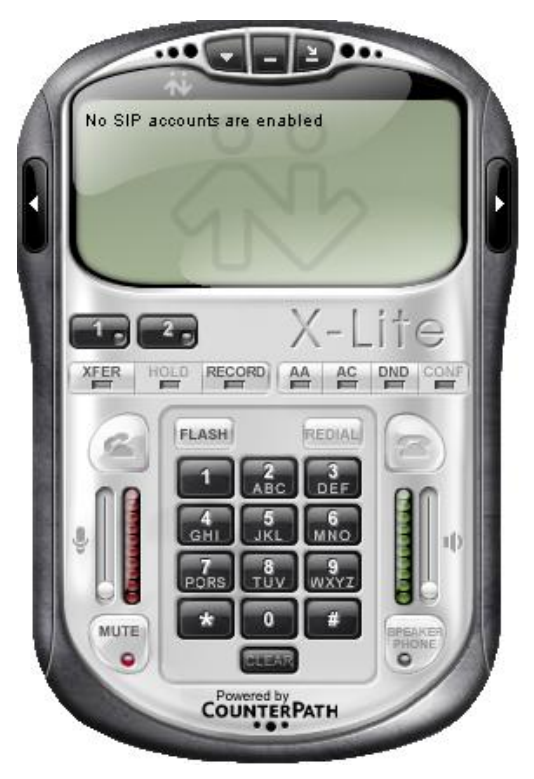

In order to use the X-Lite client with the UC server, you must add a SIP account.

### Adding a SIP Account

1. Right-click anywhere on the X-Lite client and select **SIP Account Settings**. The following menu will appear:

| SI | P Accou | nts    |        |          |              | X            |
|----|---------|--------|--------|----------|--------------|--------------|
|    | Enabled | Acct # | Domain | Username | Display Name | Add          |
|    |         | 1      |        |          |              | Remove       |
|    |         |        |        |          |              | Properties   |
|    |         |        |        |          |              | Make Default |
|    |         |        |        |          |              |              |
|    |         |        |        |          |              |              |
|    |         |        |        |          |              |              |
| -  |         |        |        |          |              | Close        |

2. Select the **Add** button to reveal the **Properties** menu.

| Properties of Account1                                                                                                |                              |  |  |  |  |
|----------------------------------------------------------------------------------------------------|------------------------------|--|--|--|--|
| Account Voicemail Topology                                                                                            | Presence Advanced            |  |  |  |  |
| -User Details                                                                                                    |                              |  |  |  |  |
| Display Name                                                                                                    | User One                     |  |  |  |  |
| User name                                                                                                    | 1001                         |  |  |  |  |
| Password                                                                                                    | ••••                         |  |  |  |  |
| Authorization user name                                                                                               | 1001                         |  |  |  |  |
| Domain                                                                                                    | 192.168.8.5                  |  |  |  |  |
| Comain Proxy     Register with domain and re     Send outbound via:     O domain     proxy Address     otarget domain | eceive incoming calls        |  |  |  |  |
| Dialing plan                                                                                                    | #1\a\a.T;match=1;prestrip=2; |  |  |  |  |

- 3. In the **Display Name** field, enter your name as you would like others to see it. For example, **User One**.
- 4. In the User name field, enter your identity (extension) number. For example, 1001.
- 5. In the **Password** field, enter the password associated with your identity. For example, **1001**. **NOTE**: *Contact your system administrator for your password*.
- 6. In the **Authorization user name** field, enter the user name associated with your identity. For example, **1001**.
- 7. In the **Domain** field, enter the IP address or domain naming system (DNS) name for the UC server. For example, **192.168.8.5** or **ucserver.company.com**.
- 8. Make sure that the **Register with domain and receive incoming calls** box is checked.
- 9. In the Send outbound via section, make sure that the target domain option is selected.

10. Select **OK** to reveal the **SIP** Accounts menu.

| s | IP Accou | nts         |                                 |               |              |                                             |
|---|----------|-------------|---------------------------------|---------------|--------------|---------------------------------------------|
|   |          | Acct #<br>1 | Domain<br>192,168.8.5 (default) | Username 1001 | Display Name | Add<br>Remove<br>Properties<br>Make Default |
|   |          |             |                                 |               |              | Close                                       |

11. Select **Close** to complete the registration.

The X-Lite client will attempt to register with the UC server. If all of the parameters are entered correctly, the text in the main window will appear as follows:

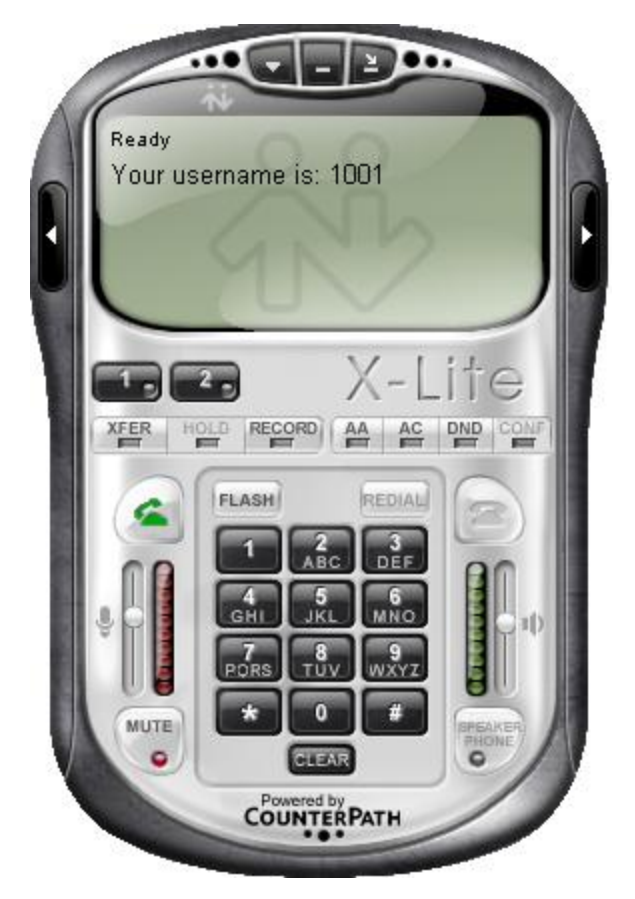

You are now ready to place and receive calls.

# **Configuring Audio**

The CounterPath X-Lite client will automatically detect any available sound devices and will select the default sound device as specified by the Windows® Operating System. In order to verify that you are using the correct sound device, or if you have a headset that you would like to use instead, complete the following steps:

1. Right-click anywhere on the **X-Lite** window and select **Options** to reveal the **Options** menu.

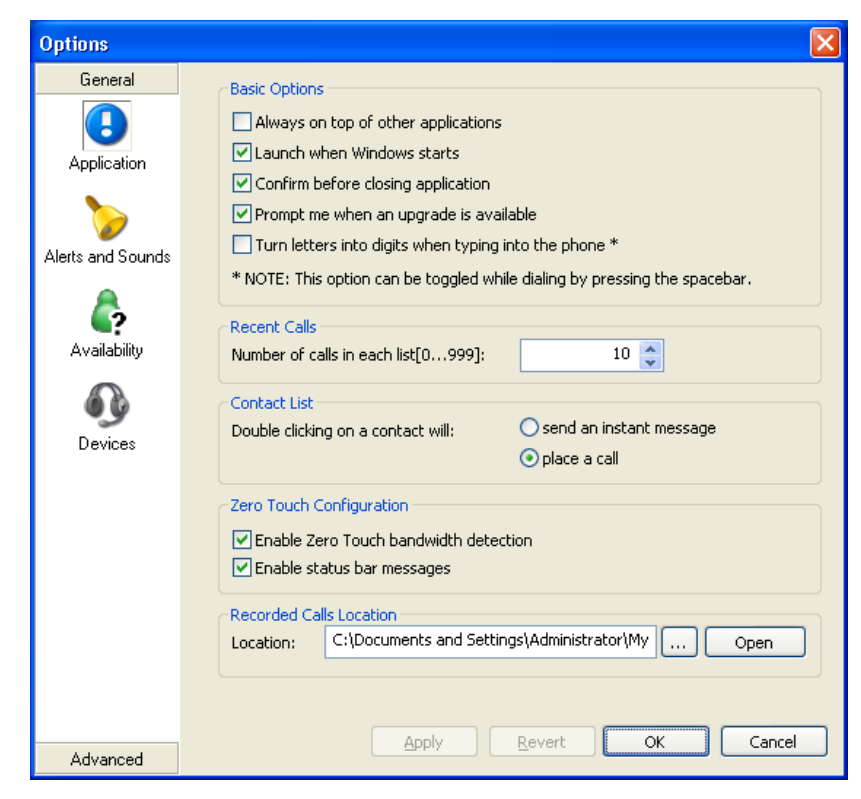

| Options                |                                                                                      |
|------------------------|--------------------------------------------------------------------------------------|
| General                | C Headset                                                                            |
|                        | Speaker device: Sound Blaster 16                                                     |
| Application            | Microphone device: Sound Blaster 16                                                  |
| b<br>Alerts and Sounds | Use acoustic echo cancellation (AEC) Use auto gain control (AGC) Use noise reduction |
|                        | Speakerphone                                                                         |
| <b>(</b> ?             | Speaker device: None                                                                 |
| Availability           | Microphone device: None                                                              |
| Devices                | Use acoustic echo cancellation (AEC) Use auto gain control (AGC) Use noise reduction |
|                        | C Ring Device                                                                        |
|                        | Speaker device: Sound Blaster 16                                                     |
|                        | Speaker volume: Ring PC speaker as well                                              |
|                        | Camera                                                                               |
|                        | Camera: None                                                                         |
|                        | Disable hardware acceleration                                                        |
| Advanced               | Apply Revert OK Cancel                                                               |

- 3. Under **Headset**, select the correct **Speaker device** and **Microphone device** from the drop-down menus.
- 4. Under **Speakerphone**, you can optionally select what sound device you would like to use for a speakerphone from the drop-down menus.
- 5. Under **Ring Device**, you can optionally select what sound device you would like to use to be alerted that your phone is ringing and whether to use the PC speaker also.
- 6. Leave all other options/check boxes with the default values.
- 7. Select OK.

## **Additional Functionality**

You will notice that there is a small white arrow on the right-hand side of the main X-Lite window. Selecting this arrow will reveal the **Calls & Contacts** menu.

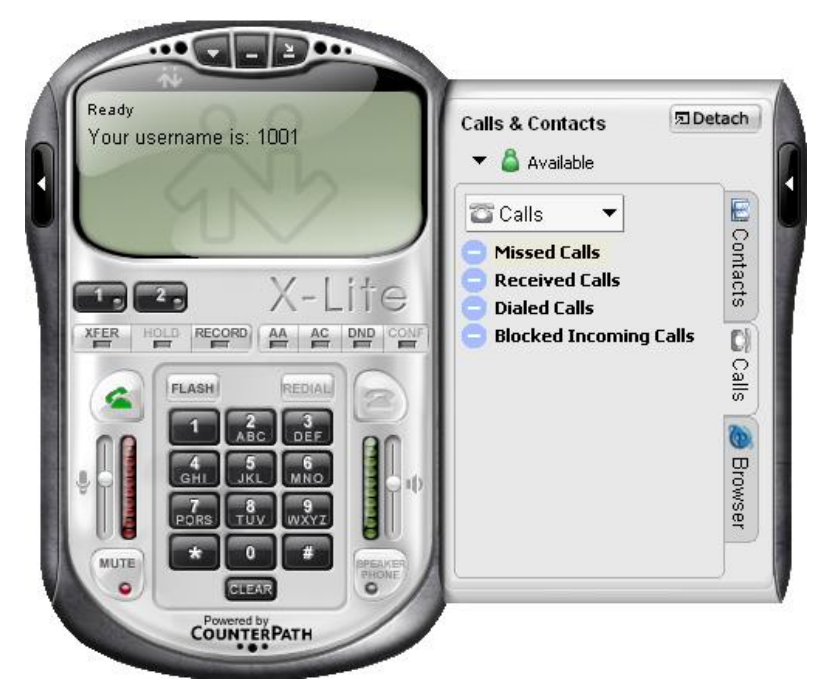

The **Calls & Contacts** menu reveals the call history (missed, received, dialed, and blocked calls), and also allows you to configure your contacts. The following diagram shows the **Contacts** tab.

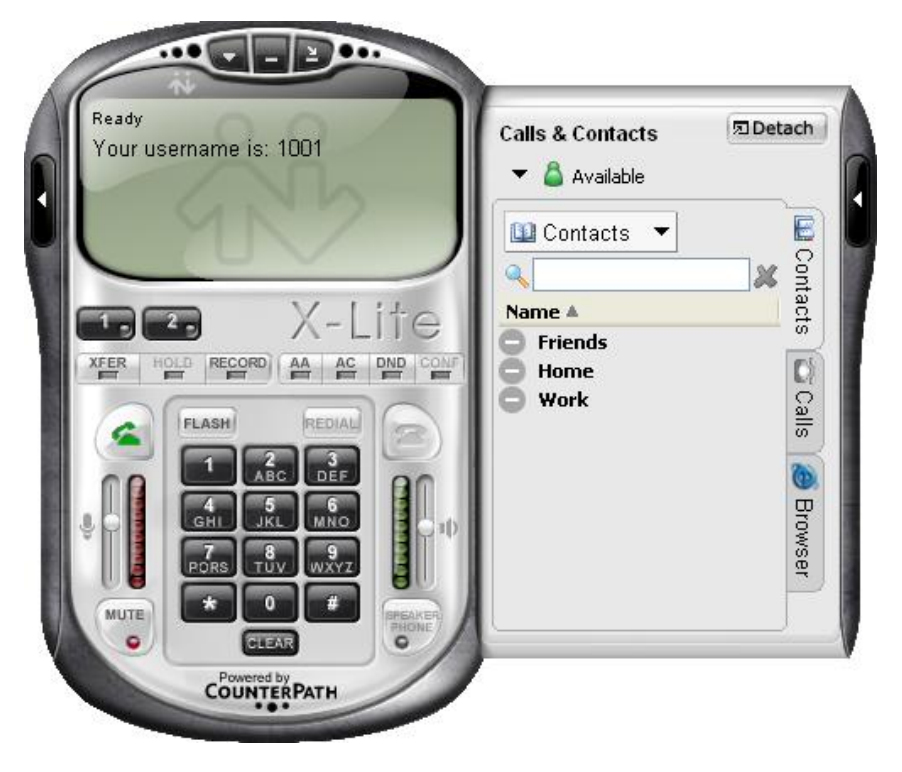